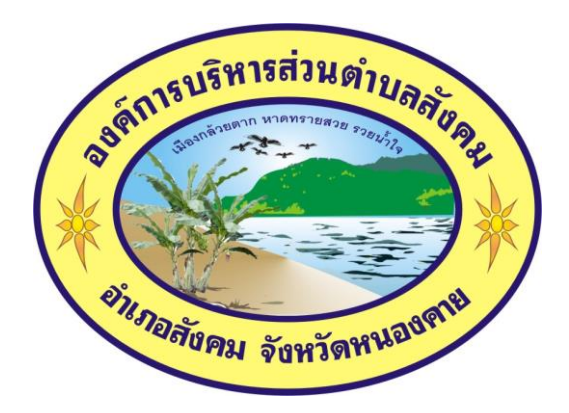

คู่มือการใช้งานระบบการให้บริการประชาชน

ผ่านระบบอิเล็กทรอนิกส์ (E-Service)

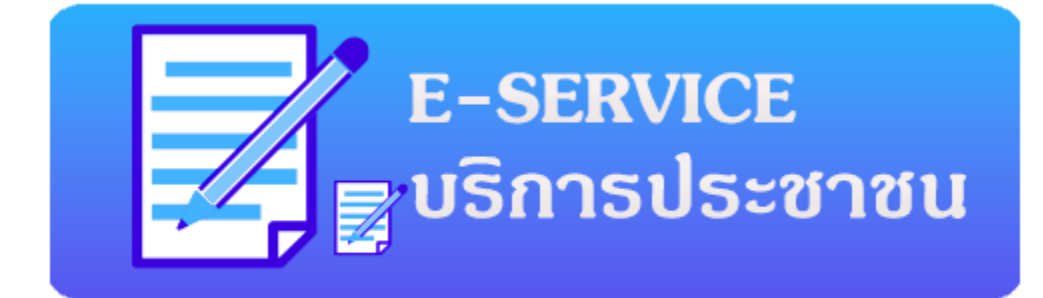

องค์การบริหารส่วนตำบลสังคม

อำเภอสังคม จังหวัดหนองคาย

https://sangkhom.go.th/

## ขั้นตอนการลงทะเบียนการใช้งานระบบ e – Service

## ๑. เข้าเว็บไซต์ <u>www.sangkhom.go.th</u>

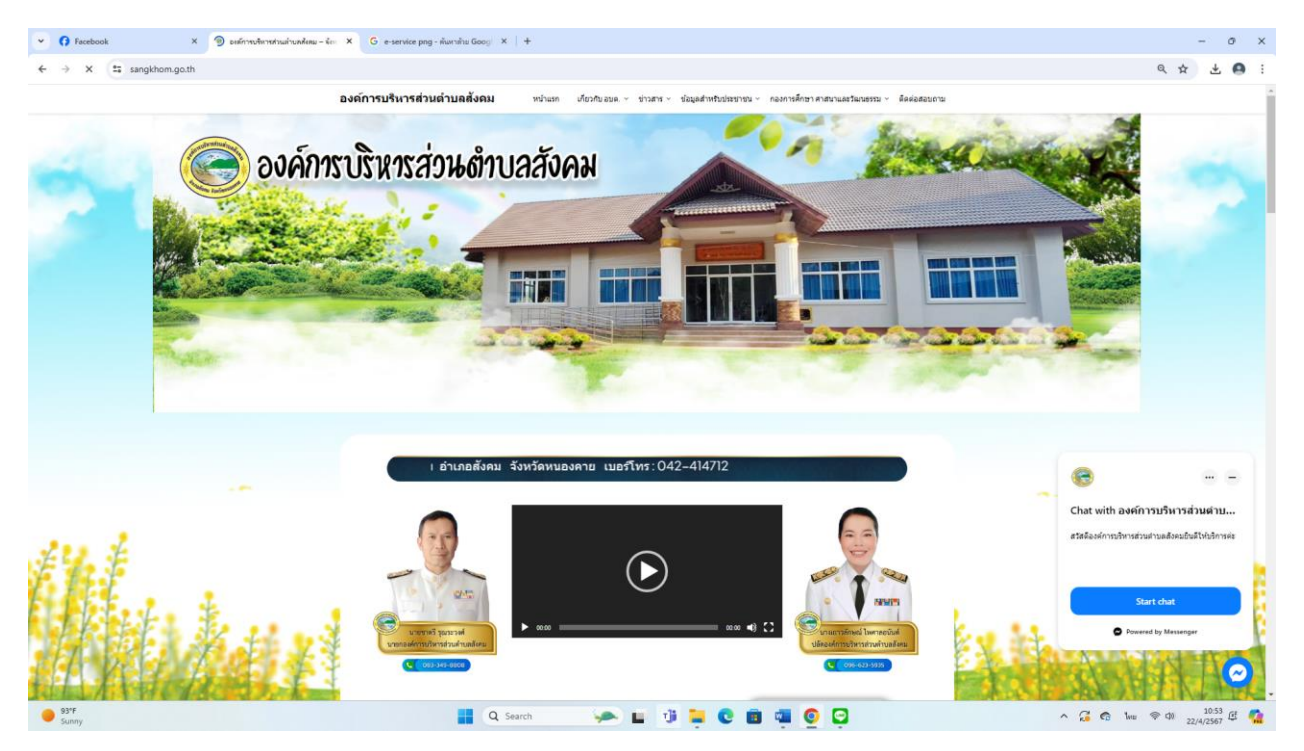

## ๒. คลิกเลือก E-service

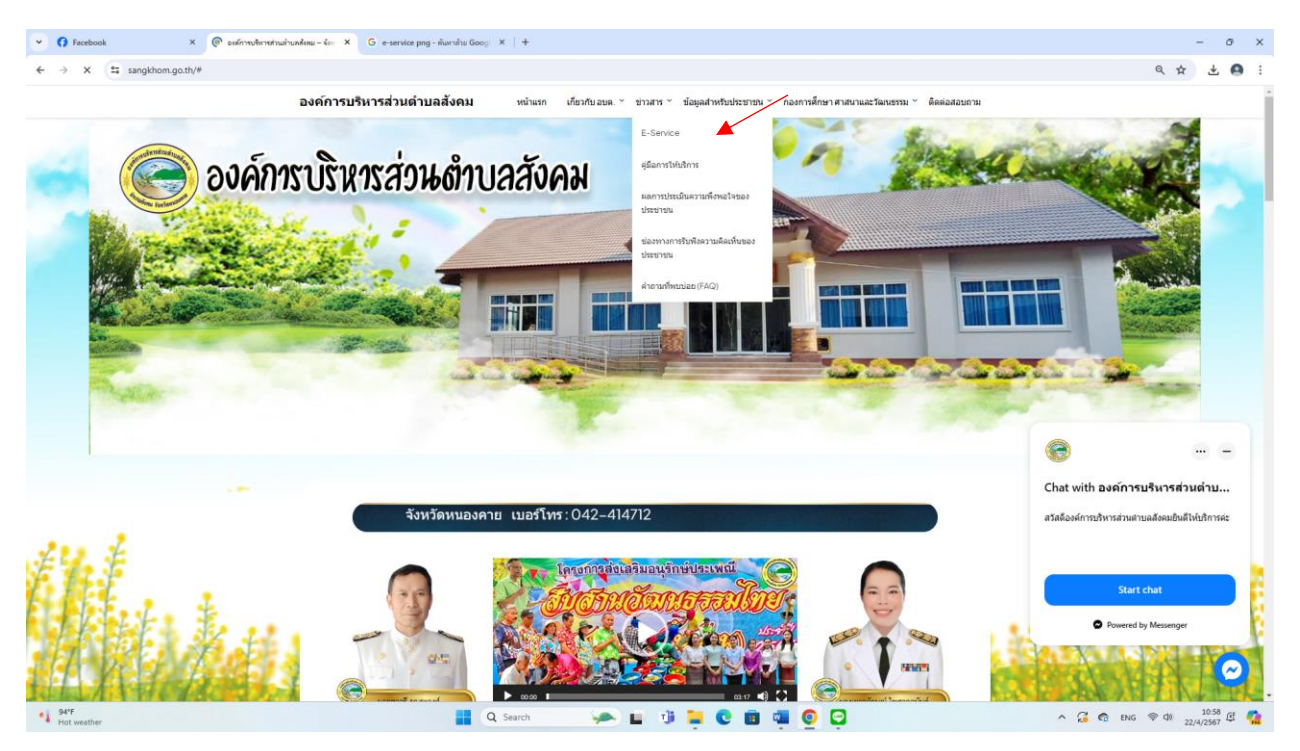

## ๓. ระบบเข้ามาที่หน้า E-service

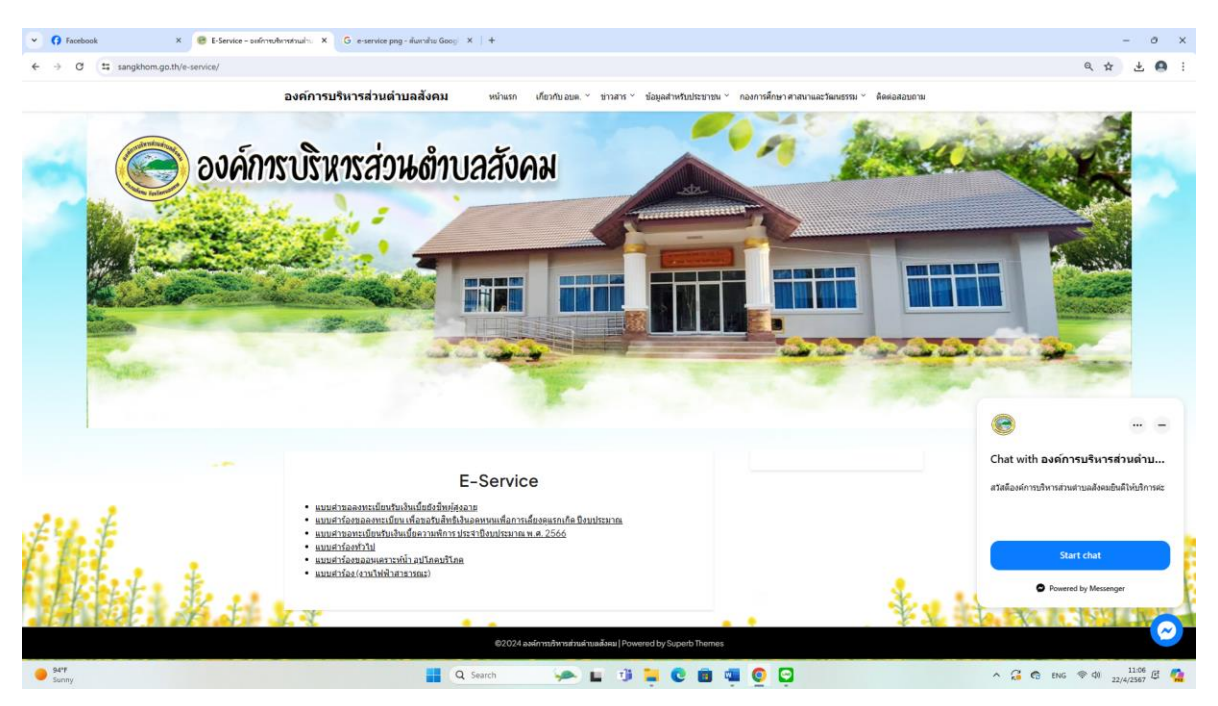

๔. คลิกเลือกงานบริการ E-service ที่ต้องการ (เช่น แบบคำขอลงทะเบียน เพื่อ ขอรับสิทธิเงินอุดหนุนเพื่อการเลี้ยงดูแรกเกิด ปีงบประมาณ)

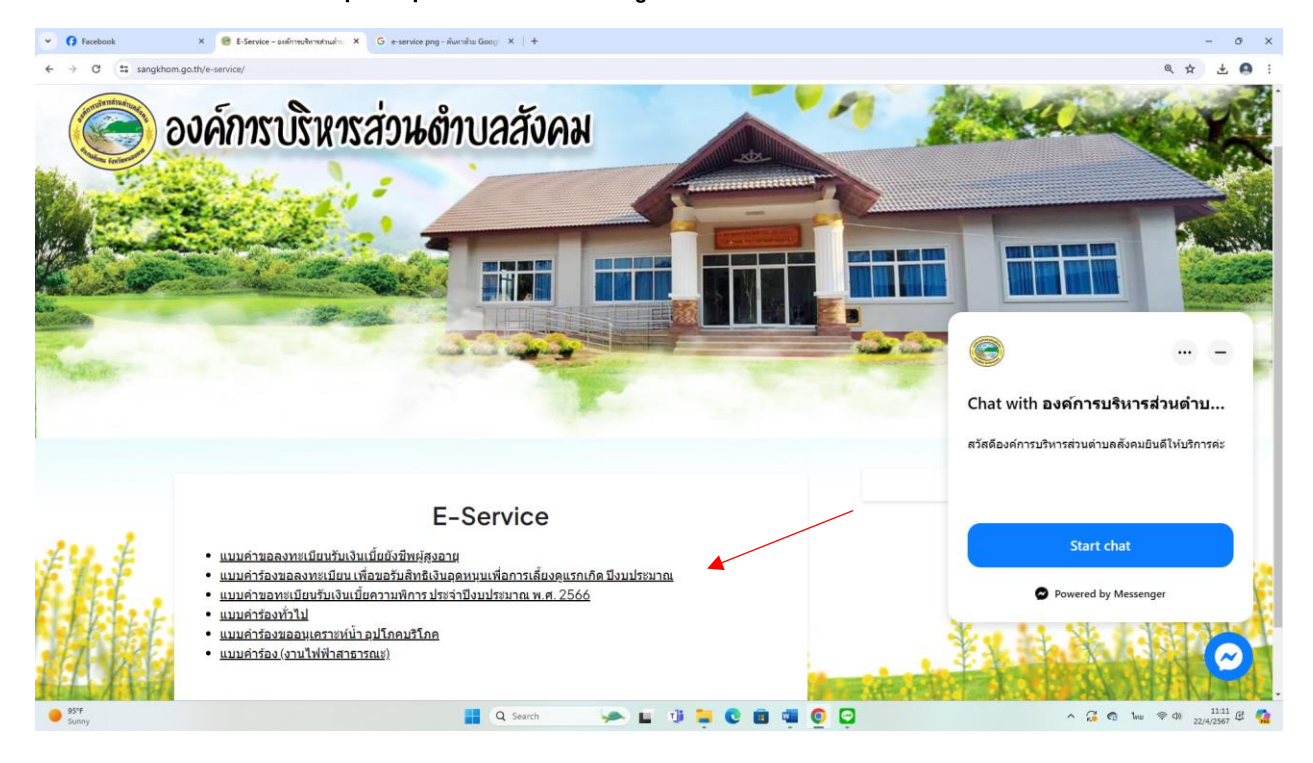

๕. กรอก ชื่อ - สกุล ผู้ยื่นคำร้อง เบอร์โทรติดต่อกลับ ความประสงค์และประเภท ให้
 ครบโดยเฉพาะที่มีเครื่องหมาย \* สีแดง ต้องกรอกให้ครบ และ กดส่ง

| A C T door google com/forms/d/1928/CE-let/PRC/airflat7bioEDag806//4920kg U |                                                                                       |        |
|----------------------------------------------------------------------------|---------------------------------------------------------------------------------------|--------|
| · · · · · · · · · · · · · · · · · · ·                                      | ?M/viewform?edit_requested=true                                                       | * *    |
|                                                                            | แบบคำร้องขอลงทะเบียน เพื่อขอรับสิทธิเงิน<br>อุดหนุนเพื่อการเลี้ยงดูแรกเกิด ปีงบประมาณ |        |
|                                                                            | sangkhom.sao@gmail.com ເລີຍເຖິງນີ້<br>ເຈີ ໃນໃຫ້ການກັບ                                 |        |
|                                                                            | ข้อมูลค่องขณามีขน<br>                                                                 |        |
|                                                                            | ] ปีคา<br>  มารคา<br>  อันระ                                                          |        |
|                                                                            | ผู้ปกครอง ความสัมพันธ์กับเล็กแรกเกิด ระบุ<br>ศาละบรองคุณ                              |        |
|                                                                            | ชื่อ - สกุล โปรตรรมุศาท่างนำ<br>สำความของดูด                                          |        |
|                                                                            | เคขประจำหัวประชาชน<br>สายเขยองคณ                                                      | / uamé |

 ๖. เมื่อกรอกข้อมูลเสร็จแล้วให้คลิกที่ ส่ง เพื่อส่งข้อมูลให้กับเจ้าหน้าที่ผู้รับผิดชอบ (เมื่อ กดส่ง เรียบร้อยถือว่าเสร็จสิ้นกระบวนการยื่นคำร้องขอลงทะเบียนรับเงิน สิทธิเงินอุดหนุนเพื่อการเลี้ยงดูแรกเกิด)

| <ul> <li>O Facebook</li> <li>X 🔲 wurd vieweenmeilen mitteerfull.</li> <li>X G</li> </ul> | -service peg - illumina Goog 🛛 🗙 📋 🛨                                                                                                    | - o x           |
|------------------------------------------------------------------------------------------|----------------------------------------------------------------------------------------------------|-----------------|
| ← → C (≒ docs.google.com/forms/d/19XKLCF-letR8C/wjcljat7HpFDagP0fv                       | K4IYOkg_UZM/viewform?edit_requested=true                                                                                                    | x 🕹 🖨 :         |
|                                                                                          | มหารอาการสาร                                                                                                    |                 |
|                                                                                          | อาชีพ                                                                                                    |                 |
|                                                                                          | สาหสมของคุณ                                                                                                    |                 |
|                                                                                          | การศึกษา                                                                                                    |                 |
|                                                                                          | 🔿 ไม่ให้การศึกษา                                                                                                    |                 |
|                                                                                          | 🔿 กำลังศึกษา                                                                                                    |                 |
|                                                                                          | 🔿 จบการศึกษา (สุงสุด)                                                                                                    |                 |
|                                                                                          | ົ່ ລົມາ:                                                                                                    |                 |
|                                                                                          | ปองทางการรับเงินอุดหนุน (เลือกเพียง 1 ธนาคาร)                                                                                                    |                 |
|                                                                                          | 🔘 ธนาคารกรุงไทย ประเภทบัญชี ออมทรัพย์                                                                                                    |                 |
|                                                                                          | รนาคาร ธ.ก.ส. ประเภทบัญชี ออมทรัพย์                                                                                                    |                 |
|                                                                                          | 🔿 ธนาคารออมสิม ประเภทบัญชีเงินฝากเพื่อเรียก                                                                                                    |                 |
|                                                                                          | <ul> <li>ອັນຖະ:</li> </ul>                                                                                                    |                 |
|                                                                                          | ส่งสายเหมาย์สายเหมาย์สา |                 |
|                                                                                          | ท่ายส่อรัสสมานใน Google ฟอร์ม<br>เรื่อนกรี่สำนัดคลรับเพิ่มสร้อสหองก้อย Google สามารถอาสอบใจ, เป็อสามหลับแกะสับให้สาว แก่แนวอาณะเป็นต่อเสร                                                                                                    |                 |
|                                                                                          | Goode Vasu                                                                                                    | / ขอสิทธิ์แก้ไข |
|                                                                                          | o sogle nam                                                                                                    |                 |